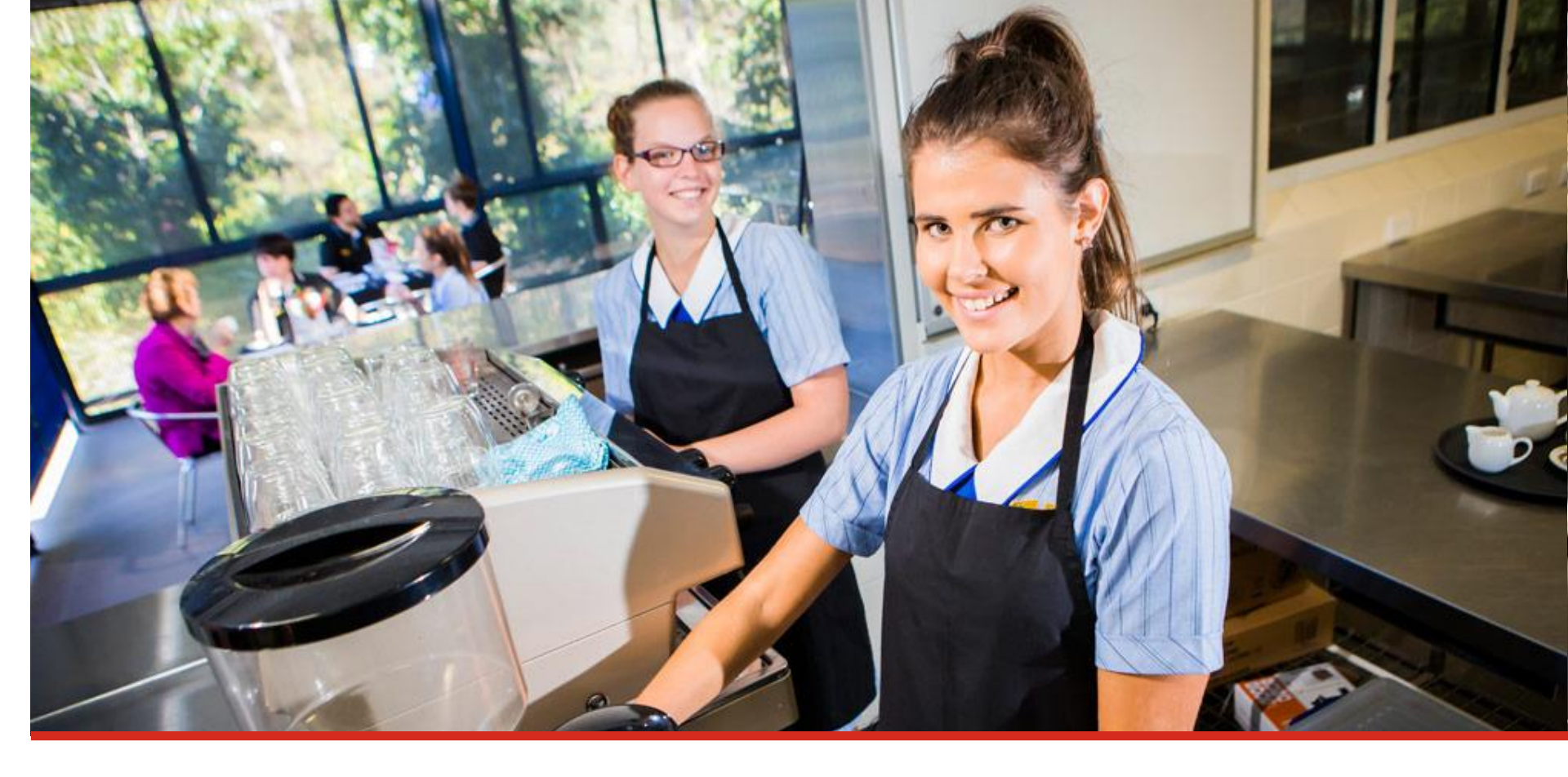

# **Student learning accounts**

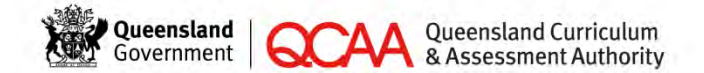

For all Queensland schools

## Your learning account

- All Year 11 and 12 students in Queensland have a learning account.
- When you're in Year 10 or turn 15 (whichever comes first), your school will register you with the Queensland Curriculum and Assessment Authority (QCAA) and a learning account will be opened for you.
- Your learning account includes all your enrolments and results.

# Using your learning account

You can use your learning account to:

- check your personal details as recorded by your school
- view your enrolments and results
- track your progress towards a Queensland Certificate of Education (QCE)
- check your QCE and OP-eligibility
- find out how changes to your enrolments will affect your QCE eligibility.

## Accessing your learning account

You can log in to your learning account on the Student Connect website.

www.studentconnect.qcaa.qld.edu.au

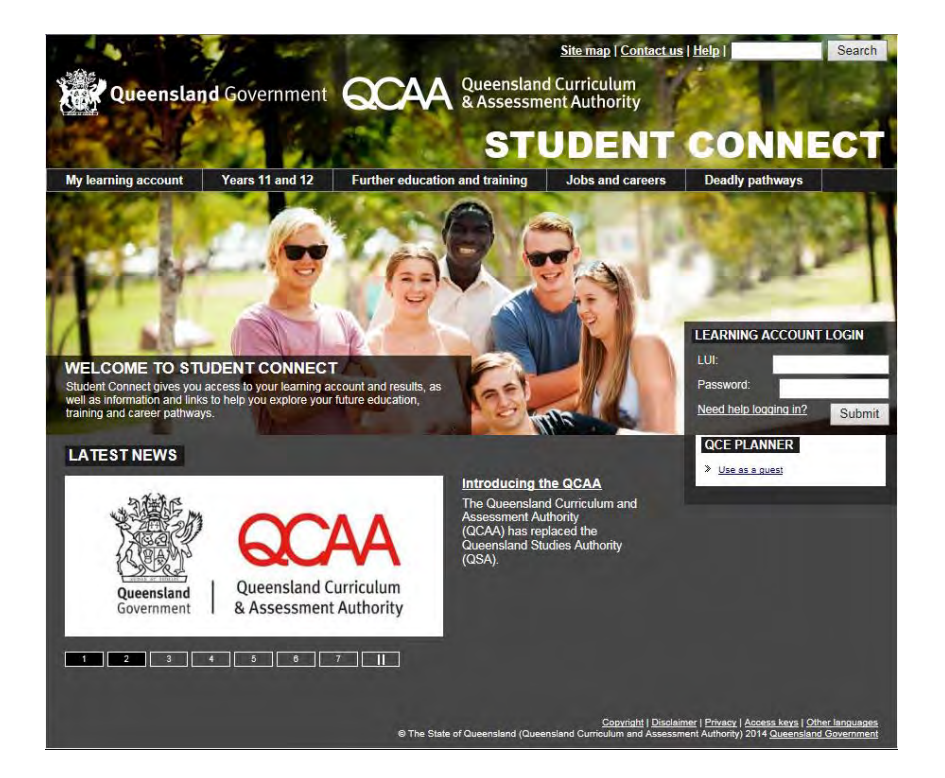

## **Student Connect website**

- Student Connect is QCAA's website for senior students.
- It gives you access to your learning account and results, as well as information and links to help you explore your future education, training and career pathways.

# Activating your learning account

The first time you log in to your learning account you need to complete the account activation process:

- 1. Log in with your Learner Unique Identifier (LUI) and initial password.
- 2. Enter a personal email address.
- 3. Set your new password.
- 4. Check your email account.
- 5. Click the link in the email you receive.
- 6. Set your security question and answer.
- 7. Your learning account is now active.

# 1. Log in with your LUI and password

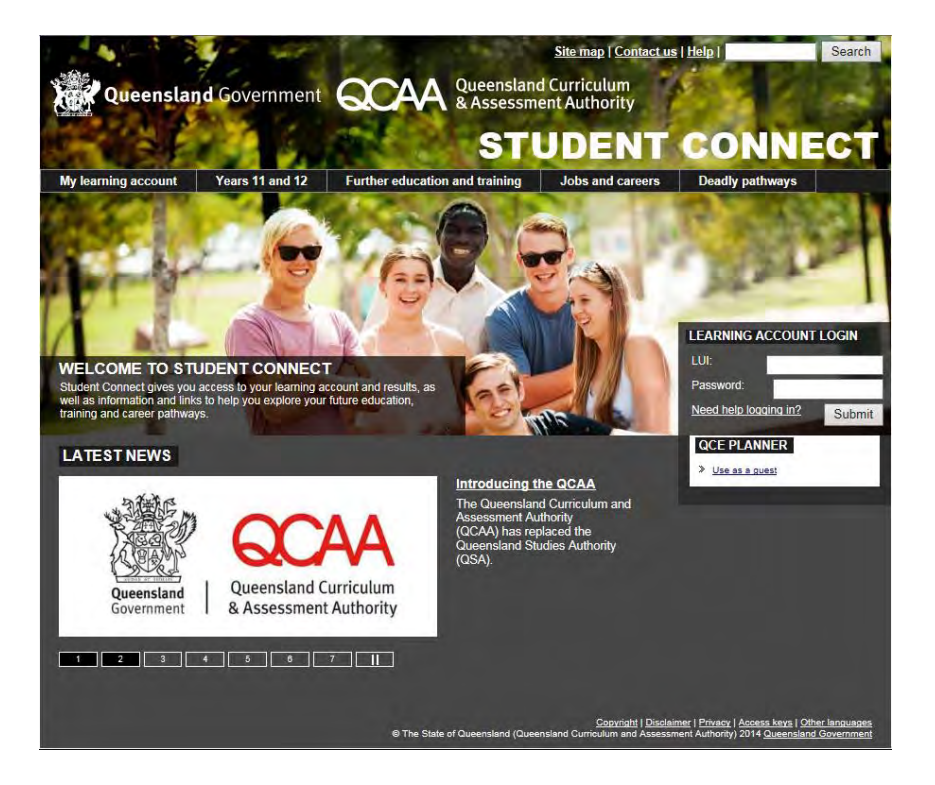

- Go to <u>www.studentconnect.qcaa.qld.edu.au</u>
- Enter your LUI a 10-digit number your school will give you
   — and your password (your day and month of birth in ddmm
   format) in the 'Learning Account Login' box and click 'Submit'.

#### 2. Enter your personal email address

|                                                            | State State                                          |                                                                    | Home                     | e   Site map   Contact u                             | s   Help                                                                               | Search                            |
|------------------------------------------------------------|------------------------------------------------------|--------------------------------------------------------------------|--------------------------|------------------------------------------------------|----------------------------------------------------------------------------------------|-----------------------------------|
| Queenslar                                                  | d Government                                         | QCAA Que                                                           | ensland                  | d Curriculum<br>ent Authority                        | 100                                                                                    | · Second                          |
| 100                                                        |                                                      | A                                                                  | STI                      | UDENT                                                | CONN                                                                                   | ECT                               |
| My learning account                                        | Years 11 and 12                                      | Further education and tr                                           | aining                   | Jobs and careers                                     | Deadly pathways                                                                        |                                   |
| Welcome                                                    | Log out                                              |                                                                    |                          |                                                      |                                                                                        |                                   |
| WELCOME TO                                                 | YOUR LEARN                                           | ING ACCOUNT                                                        |                          |                                                      |                                                                                        |                                   |
| Before we can activate yo<br>information will be used if   | ur learning account on S<br>you forget your LUI or p | tudent Connect we need some<br>assword in the future.              | e informati              | on from you to help keep                             | your account safe and s                                                                | ecure. This                       |
| Personal email add                                         | Iress                                                |                                                                    |                          |                                                      |                                                                                        |                                   |
| Please enter a personal en<br>recover your login details i | mail address below. QC.<br>f you forget your LUI or  | AA may use this email to conta<br>password.                        | act you wit              | h important information a                            | bout your senior study, c                                                              | or to help you                    |
| Please do not use an ema<br>school year (November) ir      | il address supplied by a<br>Year 12, and cannot be   | school or other learning provid<br>used when the final school re   | der. Provid<br>sults and | ler email addresses are u<br>OPs are released (Decer | sually deactivated at the<br>nber).                                                    | end of the                        |
| Email:                                                     |                                                      |                                                                    |                          |                                                      |                                                                                        |                                   |
| Repeat email:                                              |                                                      |                                                                    |                          |                                                      |                                                                                        |                                   |
| Password reset                                             |                                                      |                                                                    |                          |                                                      |                                                                                        |                                   |
| Please enter a new passw<br>to access your results onli    | ord for your learning ac<br>ne at the end of Year 12 | count below. You'll need this p<br>so try to think of a password t | assword a<br>hat you wi  | nd your LUI each time yo<br>ill remember.            | u login to your learning a                                                             | account and                       |
| New password:<br>Use a combination of lette                | rs and numbers at least                              | 6 characters long                                                  |                          |                                                      |                                                                                        |                                   |
| Repeat new password:                                       |                                                      |                                                                    |                          |                                                      |                                                                                        |                                   |
| Submit                                                     |                                                      |                                                                    |                          |                                                      |                                                                                        |                                   |
|                                                            |                                                      | © The State of Queen                                               | sland (Qu <u>ee</u>      | Copyrigh<br>nsland Curriculum and Assess             | t   <u>Disclaimer</u>   <u>Access keys</u>   (<br>ment Authority) 2011 <u>Queensla</u> | Other languages<br>and Government |

 Enter your personal email address in the 'Email' and 'Repeat email' boxes.

# 2. Enter your personal email address (continued)

 Please do not use your school email address. School email addresses are usually deactivated at the end of the school year (November) in Year 12, and cannot be used when the final school results and OPs are released (December).

### 3. Set your new password

|                                                          | 4                                                     | Horr                                                                                 | e   Site map   Contact u                          | is   Help                                                                               | Search                          |
|----------------------------------------------------------|-------------------------------------------------------|--------------------------------------------------------------------------------------|---------------------------------------------------|-----------------------------------------------------------------------------------------|---------------------------------|
| Queenslar                                                | d Government                                          | QUeenslan<br>& Assessm                                                               | d Curriculum<br>ent Authority                     | 1.1                                                                                     | -                               |
| <b>H</b> 34                                              |                                                       | ST                                                                                   | UDENT                                             | CONN                                                                                    | ECT                             |
| My learning account                                      | Years 11 and 12                                       | Further education and training                                                       | Jobs and careers                                  | Deadly pathways                                                                         |                                 |
| Welcome                                                  | Log out                                               |                                                                                      |                                                   |                                                                                         |                                 |
| WELCOME TO                                               | YOUR LEARN                                            | ING ACCOUNT                                                                          |                                                   |                                                                                         |                                 |
| Before we can activate yo<br>information will be used if | ur learning account on S<br>you forget your LUI or p  | Student Connect we need some informa<br>assword in the future.                       | tion from you to help keep                        | o your account safe and s                                                               | ecure. This                     |
| Personal email add                                       | dress                                                 |                                                                                      |                                                   |                                                                                         |                                 |
| Please enter a personal e<br>recover your login details  | mail address below. QC.<br>if you forget your LUI or  | AA may use this email to contact you w<br>password.                                  | th important information a                        | about your senior study, o                                                              | r to help you                   |
| Please do not use an ema<br>school year (November) ir    | il address supplied by a<br>Year 12, and cannot be    | school or other learning provider. Provi<br>e used when the final school results and | der email addresses are<br>OPs are released (Dece | usually deactivated at the mber).                                                       | end of the                      |
| Email:                                                   |                                                       |                                                                                      |                                                   |                                                                                         |                                 |
| Repeat email:                                            |                                                       |                                                                                      |                                                   |                                                                                         |                                 |
| Password reset                                           |                                                       |                                                                                      |                                                   |                                                                                         |                                 |
| Please enter a new passw<br>to access your results onli  | vord for your learning ac<br>ne at the end of Year 12 | count below. You'll need this password<br>? so try to think of a password that you v | and your LUI each time y<br>vill remember.        | ou login to your learning a                                                             | ccount and                      |
| New password:                                            | rs and numbers at least                               | 6 characters long                                                                    |                                                   |                                                                                         |                                 |
| Repeat new password:                                     |                                                       |                                                                                      |                                                   |                                                                                         |                                 |
| Submit                                                   |                                                       |                                                                                      |                                                   |                                                                                         |                                 |
|                                                          |                                                       | The State of Queensland (Que                                                         | Copyrig<br>ensland Curriculum and Assess          | ht   <u>Disclaimer</u>   <u>Access keys</u>   C<br>ment Authority) 2011 <u>Queensla</u> | ther languages<br>nd Government |

- Set a new password for your learning account.
- Repeat this password and click 'Submit'.

## 3. Set your new password (continued)

- The password you enter:
  - must use a combination of letters and numbers and be at least 6 characters long
  - must not be one that you have used before on the Student Connect website
  - is case sensitive.
- Keep a record of your LUI and new password. You'll need these details each time you log in to your account and to access your results at the end of Year 12.

## 4. Check your email account

|                                                                          | 4- 40                                                               | Home                                                                                     | e   <u>Site map</u>   <u>Contact us</u>               | Help                                                                                           | Search                           |
|--------------------------------------------------------------------------|---------------------------------------------------------------------|------------------------------------------------------------------------------------------|-------------------------------------------------------|------------------------------------------------------------------------------------------------|----------------------------------|
| Queenslar                                                                | d Government                                                        | Queensland<br>& Assessm                                                                  | d Curriculum<br>ent Authority                         |                                                                                                |                                  |
| My learning account                                                      | Years 11 and 12                                                     | Further education and training                                                           | Jobs and careers                                      | Deadly pathways                                                                                |                                  |
| Welcome                                                                  | Log out                                                             |                                                                                          |                                                       |                                                                                                |                                  |
| ACCOUNT ACT                                                              | IVATION - EM                                                        | AIL SENT                                                                                 |                                                       |                                                                                                |                                  |
| An email was sent to                                                     |                                                                     | on Thursday 24 Jul 2014 at 02:43 PM                                                      | I with a link to activate you                         | ur learning account.                                                                           |                                  |
| It may take several minute<br>Remember to check your                     | es or up to an hour or two<br>email spam folder in cas              | o for you to receive this email, depending<br>e the email has been incorrectly identifie | g on how fast your email a<br>ed as spam. Also rememb | account provider processe<br>er to check that your inbo                                        | es the email.<br>ox is not full. |
| Now you should log out a                                                 | nd wait for your email to                                           | arrive.                                                                                  |                                                       |                                                                                                |                                  |
| If you do not receive the e resend your activat change your email Email: | mail within the next 24 h<br>ion email to<br>address and send a nev | ours, you can<br>Resend<br>v activation email                                            |                                                       |                                                                                                |                                  |
|                                                                          |                                                                     |                                                                                          |                                                       |                                                                                                |                                  |
| Repeat email:                                                            |                                                                     |                                                                                          | Submit                                                |                                                                                                |                                  |
|                                                                          |                                                                     | The State of Queensland (Queensland)                                                     | Copyright<br>nsland Curriculum and Assessn            | t   <u>Disclaimer</u>   <u>Access keys</u>   <u>O</u><br>nent Authority) 2011 <u>Queenslar</u> | ther languages<br>id Government  |

 After clicking 'Submit', you'll get a message on screen telling you that an email has been sent to the email address you entered.

## 4. Check your email account (continued)

- Check the email address to make sure you entered it correctly. If you make a mistake, you can enter and resubmit it again.
- Check your email account for an email from Student Connect.

## 5. Click the link in the email you receive

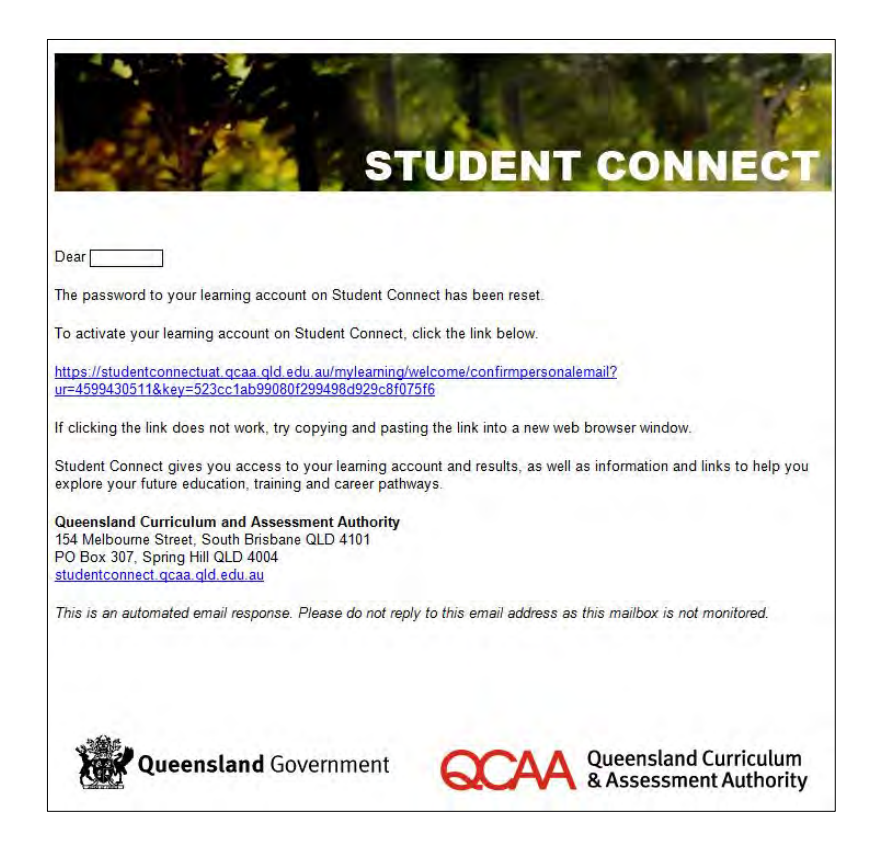

- The email you receive contains a link that you need to click to complete the account activation process.
- If you don't click the link, you won't be able to log in to your learning account.

## 6. Set your security question and answer

|                                                                                                    | 4                                                                                                    | Home                                                                                                 | e   Site map   Contact us                          | Help                                                                         | Search                          |
|----------------------------------------------------------------------------------------------------|----------------------------------------------------------------------------------------------------|----------------------------------------------------------------------------------------------------|----------------------------------------------------|------------------------------------------------------------------------------|---------------------------------|
| Queenslar                                                                                                    | d Government                                                                                            | QUeensland<br>& Assessme                                                                             | d Curriculum<br>ent Authority                      |                                                                              |                                 |
| My learning account                                                                                                    | Years 11 and 12                                                                                         | Further education and training                                                                       | Jobs and careers                                   | CONN<br>Deadly pathways                                                      | ECT                             |
| Welcome                                                                                                    | Log out                                                                                                 |                                                                                                    |                                                    |                                                                              | -                               |
| WELCOME BAG                                                                                                    | CK TO STUDE                                                                                             | NT CONNECT                                                                                           |                                                    |                                                                              |                                 |
| You're just one step away<br>Please select a security question<br>Security question<br>Your security question will<br>display your security question | from accessing your lea<br>uestion from below.<br>be used if you forget yo<br>tion and ask you to provi | ming account.<br>ur LUI or password and you are unsucco<br>ide the answer which will allow you to re | essful in recovering it usin<br>set your password. | g your email address. Wi                                                     | e will then                     |
| Security question: What i                                                                                                    | s your place of birth?                                                                                  | $\sim$                                                                                               |                                                    |                                                                              |                                 |
| Answer:                                                                                                    |                                                                                                    |                                                                                                    |                                                    |                                                                              |                                 |
|                                                                                                    |                                                                                                    | © The State of Queensland (Quee                                                                      | Copyrigh<br>Insland Curriculum and Assess          | <u>Disclaimer   Access keys   O</u><br>rent Authority) 2011 <u>Queenslar</u> | ther languages<br>nd Government |

- The email link, will take you back to the Student Connect website.
- Select a security question from the drop-down menu.
- Enter your answer and click 'Submit'.

## 7. Your learning account is now active

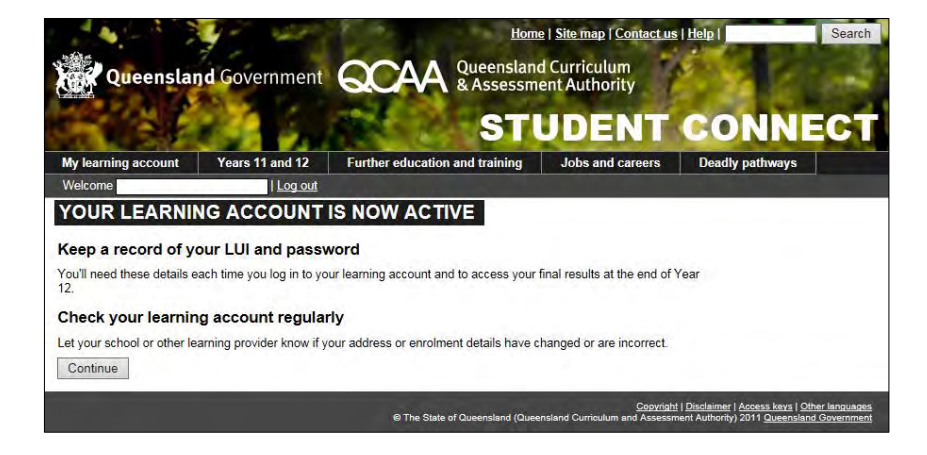

 Read the instructions on screen and click 'Continue' to enter your learning account.

# Inside your learning account

Your learning account contains a:

- Summary page
- Enrolments and Results page
- QCE Planner page
- OP Status page.

If you have any questions about your enrolments or eligibility for a QCE or OP, talk to your teachers and/or career guidance officer.

## **Summary page**

|                                              | ST                                        | IDENT                   | CONN            | ECT |
|----------------------------------------------|-------------------------------------------|-------------------------|-----------------|-----|
| v learning account Years 11 and 12           | Further education and training            | Jobs and careers        | Deadly pathways |     |
| elcome Log out                               |                                           |                         |                 |     |
|                                              | LEARNING ACCOUNT                          |                         |                 |     |
| Summary Enrolments and Results C             | CE Planner OP Status                      |                         |                 |     |
| Personal Details                             |                                           | - 7303                  |                 |     |
| Name:                                        | LUI:                                      |                         |                 |     |
| Gender:                                      | Date of birth:                            |                         |                 |     |
| Home phone:                                  | Mobile phone:                             |                         |                 |     |
| Address:                                     | Email:                                    |                         |                 |     |
| Country: Australia                           |                                           |                         |                 |     |
| Edit                                         |                                           |                         |                 |     |
|                                              |                                           |                         |                 |     |
| Personal Email Address                       |                                           |                         |                 |     |
| Personal email address:                      |                                           |                         |                 |     |
| Edit                                         |                                           |                         |                 |     |
| Intended Learning Options                    |                                           |                         |                 |     |
| Queensland Certificate of Education          |                                           |                         |                 |     |
| QCE Status                                   |                                           |                         |                 |     |
| Based on your current enrolments you are ex  | mected to be QCE eligible 🖋               |                         |                 |     |
| Note: You can find out more information on h | ow your current enrolments contribute tow | ards your QCE on the QC | E Planner       |     |
| tab.                                         |                                           | -                       |                 |     |
| OP Statue                                    |                                           |                         |                 |     |
| OF Status                                    |                                           |                         |                 |     |

Shows your personal details, intended learning options and QCE and OP-eligibility status.

## Summary page (continued)

- Check your personal details and intended learning options carefully on the Summary page. If something is incorrect, tell your school so they can update the information.
- At the end of Year 12, QCAA will post your Senior Education Profile to the address in your learning account, so it is important to let your school know if your address has changed.

#### **Enrolments and Results page**

|               | A STATEMENT                                                                    |                   | 133C35IIIC      | raditionity      |             |
|---------------|--------------------------------------------------------------------------------|-------------------|-----------------|------------------|-------------|
| 1.2           | 2.46                                                                           | 1.00              | STU             | DENT             | CON         |
| earning accou | nt Years 11 and 12 Further ed                                                  | ducation and      | training        | Jobs and careers | Deadly path |
| xome          | Log out                                                                        |                   | COUNT           | 2                |             |
|               |                                                                                | AINA C AC         | COONT           |                  |             |
| Immary    En  | rolments and Results QCE Planner                                               | OP Status         |                 |                  |             |
|               | School Program                                                                 | 01/0              | 1/2009 - 31/12  | 2010             |             |
| Code          | Subject                                                                        | Enrolment         | Result:<br>Date | Result           |             |
| 12            | Biology                                                                        | 01/01/2009        | 31/12/2010      | Very High        |             |
| 32            | Business Organisation & Management                                             | 01/01/2009        | 31/12/2010      | Very High        |             |
| 10            | Chemistry                                                                      | 01/01/2009        | 31/12/2010      | Very High        |             |
| P-            | English                                                                        | 01/01/2009        | 31/12/2010      | Very High        |             |
| 37            | Mathematics B                                                                  | 01/01/2009        | 31/12/2010      | Very High        |             |
| 36            | Study of Religion                                                              | 01/01/2009        | 31/12/2010      | Very High        |             |
| INITY COLLE   | GE                                                                             |                   |                 |                  |             |
| 30626QL       | D Certificate I in Work Education                                              | 30/0              | 1/2008 - 26/11  | /2010            |             |
| Code          | Subject                                                                        | Enrolment<br>Date | Result<br>Date  | Result           |             |
| GENENP101B    | Apply an enterprising approach in a team<br>project                            | 30/01/2008        | 26/11/2010      | Pass             |             |
| SENJSI101B    | Apply job search and interview skills                                          | 30/01/2008        | 26/11/2010      | Pass             |             |
| BENIWR101B    | Develop basic knowledge in workplace<br>relations                              | 30/01/2008        | 28/11/2010      | Pass             |             |
| SENPCD1018    | Develop career and learning development<br>plan                                | 30/01/2008        | 26/11/2010      | Pass             |             |
| BENOHS101B    | Follow fundamental occupational health<br>and safety principles and procedures | 30/01/2008        | 26/11/2010      | Pass             |             |
| GENSWL101B    | Participate in structured workplace<br>learning                                | 30/01/2008        | 26/11/2010      | Pass             |             |
| SENPAS1018    | Present a positive image in the workplace                                      | 30/01/2008        | 26/11/2010      | Pass             |             |
| ICA10105      | Certificate I in Information Technology                                        | 20/1              | 1/2009 - 24/11  | /2009            |             |
| Code          | Subject                                                                        | Enrolment<br>Date | Result<br>Date  | Result           |             |
| CAU1204B      | Locate and use relevant on-line information                                    | 20/11/2009        | 24/11/2009      | Pass             |             |
| CAU1128B      | Operate a personal computer                                                    | 20/11/2009        | 24/11/2009      | Pass             |             |
| CAU1132B      | Operate a presentation package                                                 | 20/11/2009        | 24/11/2009      | Pass             |             |
| CAU1130B      | Operate a spreadsheet application                                              | 20/11/2009        | 24/11/2009      | Pass             |             |
| CAU1129B      | Operate a word processing application                                          | 20/11/2009        | 24/11/2009      | Pass             |             |
| CAU1133B      | Send and retrieve information using web                                        | 20/11/2009        | 24/11/2009      | Pass             |             |

Your enrolments are grouped by learning provider.

Check your details carefully. If something is missing or incorrect, tell your school.

## **QCE Planner page**

| 1 · · · · ·                                                     | -           | and the second second             | Hom                      | e   <u>Site map</u>   <u>Cont</u>       | act us   <u>Help</u> | S         |
|-----------------------------------------------------------------|-------------|-----------------------------------|--------------------------|-----------------------------------------|----------------------|-----------|
| Queensland Go                                                   | overnme     | ent QCA                           | A Queenslan<br>& Assessm | d Curriculum<br>ent Authority           |                      | 1610      |
|                                                                 | 23          | 128                               | ST                       | UDEN                                    | T COI                | NNEC      |
| learning account Yea                                            | rs 11 and 1 | 2 Further edu                     | ation and training       | Jobs and care                           | ers Deadly p         | athways   |
| lcome                                                           | Log out     |                                   |                          |                                         |                      |           |
|                                                                 |             | LEARNI                            | NG ACCOUN                | T State                                 |                      |           |
| Summary Enrolments and                                          | d Results   | QCE Planner OF                    | Status                   |                                         |                      |           |
| Summeland Castificate of Ed                                     |             |                                   |                          |                                         | a a second           | - in-     |
| deensiand Certificate of Ed                                     | lucation    |                                   |                          | (Minimum 20 cred                        | its) QCE Eligibili   | y 🎽       |
| Add Learning Recalco                                            | ulate QCE E | Eligibilty Reset                  | QCE Planner              |                                         |                      |           |
| Literacy 🥩                                                      |             | ore (Minimum 12                   | credits from comple      | ted courses of stur                     | ful To               | tal: 24 🥔 |
| nglish Queensland                                               |             |                                   | creates nom compres      | 000000000000000000000000000000000000000 | <i>m</i> 10          |           |
| Core Skills Test (QCS)                                          | V Sch       | nool Program                      |                          |                                         |                      |           |
| Numerou                                                         |             | Authority Subject                 |                          | Amount                                  | Result               | Credit    |
| Numeracy 🤟                                                      |             | 42 - Biology                      |                          | 4 semesters                             | Very High            | 4         |
| Mathematics B<br>Queensland Core Skills                         |             | 62 - Business Org<br>Management   | anisation &              | 4 semesters                             | Very High            | 4         |
| est (wcs)                                                       |             | 40 - Chemistry                    |                          | 4 semesters                             | Very High            | 4         |
| egend                                                           |             | 1 - English                       |                          | 4 semesters                             | Very High            | 4         |
| nrolments in your                                               |             | 37 - Mathematics                  | 3                        | 4 semesters                             | Very High            | 4         |
| earning account can not<br>e deleted but you may                |             | 86 - Study of Relig               | ion                      | 4 semesters                             | Very High            | 4         |
| hange the result or mount of learning                           |             |                                   |                          |                                         | Sub-total:           | 24        |
| nrolments added via this<br>lanner may be changed<br>r deleted. |             |                                   |                          |                                         |                      |           |
| Kot Eligible<br>∕ Eligible                                      | •           | Preparatory                       | (Maximum of 6            | credits)                                | Total: 4             | 4         |
| Colored Constanting                                             | VE          | TE Course                         |                          |                                         |                      |           |
| ssumed.                                                         |             | Certificate I                     |                          | Amount                                  | Result               | Credit    |
| Jn-coloured credits are<br>ctual                                |             | 30626QLD - Certifi<br>Education   | cate I in Work           | Completed                               | -                    | 2         |
| Banked enrolment with<br>result                                 |             | ICA10105 - Certific<br>Technology | ate I in Information     | Completed                               | -                    | 2         |
| Banked enrolment<br>hithout a result<br>Changed enrolment       |             |                                   |                          |                                         | Sub-total:           | 4         |
| Planned enrolment                                               | -           |                                   |                          |                                         |                      |           |

Shows your current enrolments. On this page you can track your progress towards a QCE, and find out how changes to your enrolments will affect your QCE eligibility.

#### **OP Status page**

|         | Queenslar                         | d Government                                      | QUEENSIAN<br>& Assessme                                                           | <u>Site map   Contact u</u><br>  Curriculum<br>ent Authority | s   Help    | Sea      |
|---------|-----------------------------------|---------------------------------------------------|-----------------------------------------------------------------------------------|--------------------------------------------------------------|-------------|----------|
| y learr | ning account                      | Years 11 and 12                                   | Further education and training                                                    | Jobs and careers                                             | Deadly par  | thways   |
| elcom   | e                                 | Log out                                           | and the second second second second                                               |                                                              |             |          |
|         |                                   |                                                   | LEARNING ACCOUNT                                                                  |                                                              |             |          |
| Summ    | nary Enrolme                      | nts and Results QC                                | E Planner OP Status                                                               |                                                              |             |          |
|         | Overall Position                  | (OP)                                              |                                                                                   |                                                              | Eligibility | Position |
| OP      | Overall Position                  |                                                   |                                                                                   |                                                              | 1           | 1        |
|         | Field Positions (                 | FPs)                                              |                                                                                   |                                                              | Eligibility | Position |
| А       | Extended writte                   | n expression involving c                          | omplex analysis and synthesis of ideas                                            |                                                              | 4           | 1        |
| n       | Short written co                  | mmunication involving r                           | eading, comprehesion and expression in                                            | English or a foreign                                         | 4           | 1        |
| В       | language                          |                                                   |                                                                                   |                                                              |             |          |
| С       | Basic numeracy                    | involving simple calcula                          | ations and graphical and tabular interpret                                        | ation                                                        | 1           | 1        |
| C<br>D  | Basic numeracy<br>Solving complex | involving simple calcula<br>problems involving ma | ations and graphical and tabular interpret<br>thematical symbols and abstractions | ation                                                        | 4           | 1<br>4   |

Confirms your OP-eligibility and which FPs you are eligible to receive.

# Logging in to your learning account

- Logging in to your learning account is easy after you have activated your account.
- All you need is your LUI and password (the one you set when you activated your account).

# Having trouble logging in?

- If you forget your LUI or password, click the 'Need help logging in' link on the Student Connect home page and follow the instructions to recover your login details online.
- If you're still having trouble, talk to your school. They will be able to reset your password and/or re-issue your LUI.

## Find out more

**Student Connect** 

www.studentconnect.qcaa.qld.edu.au